| 产品名称 | 杭州仁和街道网上申报营业执照步骤                        |
|------|-----------------------------------------|
| 公司名称 | 杭州北抖星网络技术有限公司                           |
| 价格   | .00/件                                   |
| 规格参数 |                                         |
| 公司地址 | 浙江省杭州市西湖区西斗门路3号天堂软件园A<br>幢1楼1034室(注册地址) |
| 联系电话 | 15824487015 13605817015                 |

## 产品详情

1.登录。个体工商户登录杭州市工商行政管理局网站 , 凭个体工商户营业执照上的注册号和经营者姓名 登录用户界面。

2.填写年度报告。个体工商户登录用户界面后,点击用户界面 " 填写验照申报表 " 按钮。在线申报系统<sup>■</sup> 将自动匹配并显示个体工商户年度验照表。在个体工商户在线填写验照申报表时,可以点击 " 暂存 " 按 钮,暂时保存填写的内容,并可重复登录,补充错漏内容.修改,直到确认所有填写内容准确完整。

3.打印验证申报表并提交书面材料。个体工商户确认填写内容准确完整后,点击点击。"提交"按钮。 在线申报系统将根据验证申报表中设置的必要输项进行判断。不符合要求的,自动提示个体工商户补充. 修改;符合要求的,提示个体工商户成功申报,并显示打印许可证申报表的按钮。个体工商户应当打印 《申报意见》和《许可证申报表》,携带《申报意见》所列材料,到工商行政管理机关或者工商行政管 理机关委托的工商行政管理机关(以下简称工商行政管理机关)办理2013年5月31日前的许可证审查手续

4.验照复核。个体工商户将验照申报表及相关材料提交指定工商所。工商所依法审查申请材料。

工商检验材料齐全、内容齐全、符合要求的,应当当场通过检验,并在个体工商户营业执照上加盖检验 戳。工商检验审查要求个体工商户说明有关情况并提交其他有关材料,个体工商户应当单独说明并提交 ;工商检验审查发现个体工商户有《个体工商户检验办法》第八条所列情形的,责令依法改正。